### **GitHub Repo Relocation**

Version 1

Published 4/26/2024 by Charmaine Williams Last updated 4/26/2024 9:01 PM by Charmaine Williams

# **GitHub Repo Relocation**

For current Seneca GitHub users who have their IDE set up for existing code, it simply involves reconfiguring the IDE to target the new location

- Please follow instructions below: • Using Visual Studio Code • Using Github Desktop
  - Using Gib Bash Shell

# Using Visual Studio Code

1. Open Visual Studio Code. Click on "Terminal" and start a new terminal.

| >    | File Edit     | Selection | View | Go | Run |          | $\leftarrow \rightarrow$ |   |                         | $^{igodoldolde{}}$ Workspace |
|------|---------------|-----------|------|----|-----|----------|--------------------------|---|-------------------------|------------------------------|
| ብ    | EXPLOR        |           |      |    |     | Terminal |                          |   | New Terminal            | Ctrl+Shift+`                 |
| L Cr | $\sim$ open e | DITORS    |      |    |     | Help     |                          |   |                         |                              |
| ρ    | × 刘           | Welcome   |      |    |     |          |                          |   | Run Task                | Shift+Alt+F10                |
|      | ✓ WORKS       | PACE      |      |    |     |          |                          |   | Run Build Task          | Ctrl+F9                      |
| 62   |               |           |      |    |     |          | Start                    |   | Run Active File         |                              |
|      |               |           |      |    |     |          | L New                    |   | Run Selected Text       |                              |
| æ^   |               |           |      |    |     |          | ۲) Oper                  | , |                         |                              |
| ₽₽   |               |           |      |    |     |          | P7 Oper                  |   |                         |                              |
|      |               |           |      |    |     |          | Le Clone                 |   |                         |                              |
| Ē    |               |           |      |    |     |          | S Conn                   |   | Configure Tasks         | Ctrl+Shift+Alt+S             |
|      |               |           |      |    |     |          |                          |   | Configure Default Build | Task                         |
|      |               |           |      |    |     |          | Recent                   |   |                         |                              |

2. In the Terminal, run the git command "git remote -v" to see where is the origin configuration.

| PS C:\Users            | \GitHub\PowershellScripts> git remote -v |
|------------------------|------------------------------------------|
| origin https://github. | /Powershell-Scripts.git (fetch)          |
| origin https://github. | /Powershell-Scripts.git (push)           |
| • PS C:\Users\         | \Documents\GitHub\PowershellScripts>     |

3. If it needs to point to the new GHEC, then find the origin URL and run command "git remote set-url origin https://github.com/(insert new origin repo here)" below

| PROBLEMS                   |              | TERMINAL |                      |                                                                                                    | PowerShell Extension |
|----------------------------|--------------|----------|----------------------|----------------------------------------------------------------------------------------------------|----------------------|
| ● PS C:\Use<br>○ PS C:\Use | ers\<br>ers\ | \Docume  | ents\Git<br>ents\Git | Hub\PowershellScripts> git remote set-url origin https://github.com/provershell-Scripts.git<br>Hub\PowershellScripts> |                      |

4. Additionally check to ensure the login credentials in Visual Studio Code is also updated for extensions. If still using the github.senecapolytechnic.ca userid, Sign Out, and Sign in again to the https://github.com/Seneca-Polytechnic

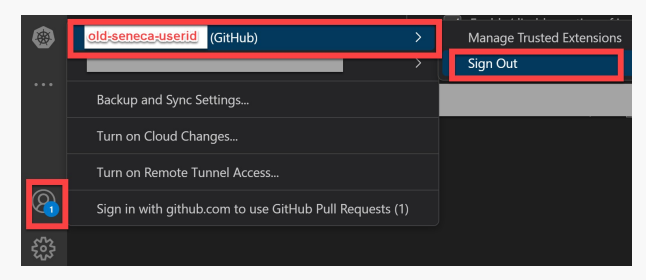

### Back to top

# Using GitHub Desktop

1. Go to Repository->Repository Settings and change the URL

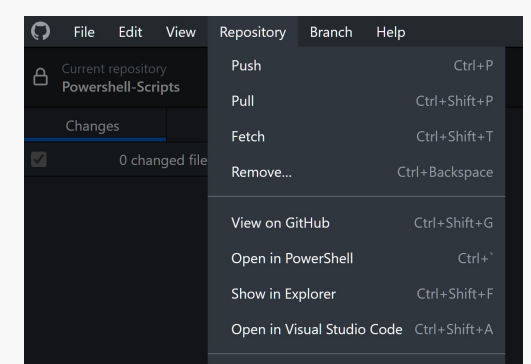

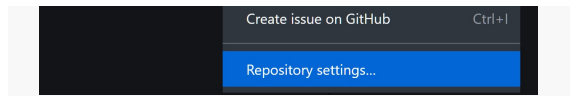

2. Enter the new repository location, and click SAVE.

| Repository settings |                                    |        |
|---------------------|------------------------------------|--------|
| Remote              | Primary remote repository (origin) |        |
| lgnored files       | https://github.com/                | .git   |
| -O- Git config      |                                    |        |
|                     |                                    |        |
|                     |                                    |        |
|                     |                                    |        |
|                     |                                    |        |
|                     | Save                               | Câncel |

Back to top

Change your account on GitHub Desktop

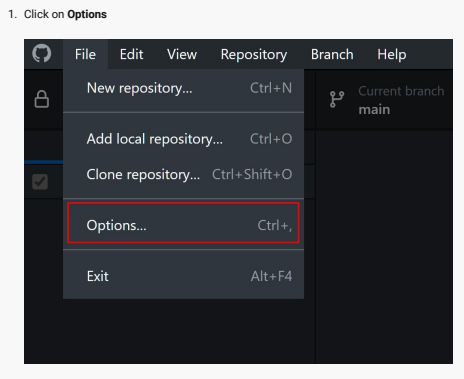

2. If it is pointing to a different account. Click on "Sign into GitHub Enterprise".

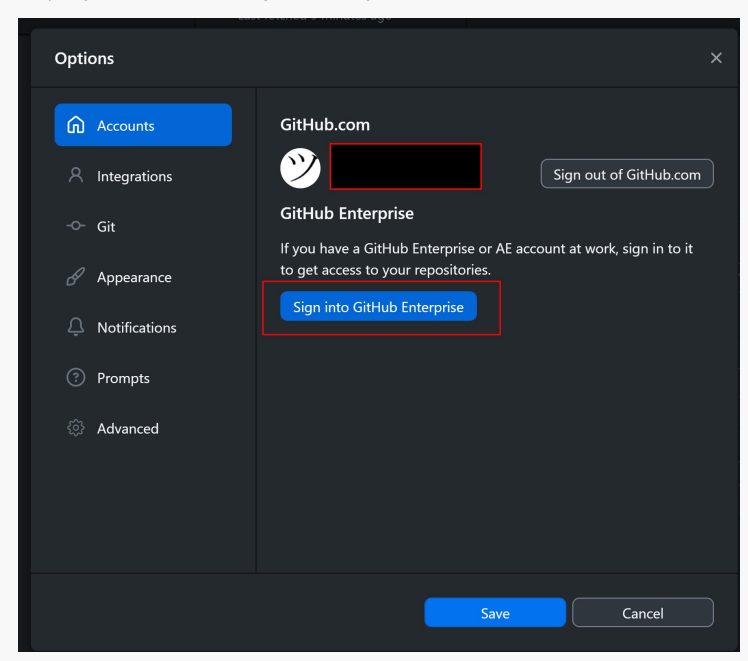

3. Enter https://github.com/Seneca-Polytechnic and click "Continue".

| Sign in            |  |
|--------------------|--|
| Enterprise address |  |

| https://github.com/S | Seneca-Polytechnid   |                 |
|----------------------|----------------------|-----------------|
|                      |                      |                 |
|                      |                      |                 |
|                      |                      |                 |
|                      |                      |                 |
|                      | Continue             | Cancel          |
|                      |                      |                 |
|                      |                      |                 |
| ( )nen the renost    | tory page on (sitHub | In your browser |

### Back to top

# Using Git Bash Shell

- 1. Run "git remote -v" to check the current remote origin.
- 2. If necessary to point to a new location, run "git remote set-url origin" and the URL of the new location.

|   | ♦♦ MINGW64:/c/users/                                                                                                    |          | - | O | × |
|---|----------------------------------------------------------------------------------------------------|----------|---|---|---|
|   | steve@HomeOffice_MINGW64                                                                                                    | (master) |   |   |   |
|   | origin https://github.com/page/accelence/page/pc-Java-OpenCMS-Akamai-PurgeCache.git (fetch)<br>origin https://github.com/page/accelence/page/pc-Java-OpenCMS-Akamai-PurgeCache.git (push) |          |   |   |   |
| I | stauselleneoffice_HTMCW61/DC-Java-OpenCMS-Akamai-PurgeCache<br>§ git remote set-url origin https://github.com//DC-Java-OpenCMS-Akamai-PurgeCache.git                                      |          |   |   |   |
| ľ | steve@HomeOffice MINGW64                                                                                                    |          |   |   |   |
|   |                                                                                                    |          |   |   |   |

# Back to top

tags : ghec, github, github-bash, github-desktop, github-visual